## carbonhouse

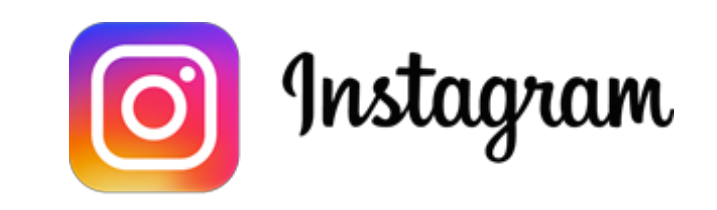

# Setting Up Instagram

Instruction Manual

As of Thursday, October 11, 2018

## Step 1: Add carbonhouse as a page admin on Facebook

1. Log in to Facebook and select the page you wish to set up.

| Find Frie   | ends 🖳 🎥 🔗 💆 😨 🚽 |  |
|-------------|------------------|--|
|             | Your Pages:      |  |
|             | 15               |  |
| <b>20</b> 0 | 2                |  |
|             | 2                |  |
|             | See More         |  |
|             |                  |  |

### 2. Click "Settings", then "Page Roles"

| е                                                                                                    | Inbox 15                   | Notifications 54 | Insights   | Publishing Tools                        | Promotions 1                    | (1)             | Settings        | Ľ |
|----------------------------------------------------------------------------------------------------|----------------------------|------------------|------------|-----------------------------------------|---------------------------------|-----------------|-----------------|---|
| \$                                                                                                    | F General                  |                  |            |                                         |                                 |                 |                 |   |
| d.                                                                                                    | Messaging                  |                  | Page Roles |                                         |                                 |                 |                 |   |
| ¢                                                                                                    | Edit Page                  |                  |            | different role depend<br>on. Learn more | 'k                              |                 |                 |   |
| į                                                                                                    | Post Attribution           |                  |            | -                                       |                                 |                 |                 |   |
| Notifications                                                                                                    |                            |                  |            | Sections                                |                                 |                 |                 |   |
| Q                                                                                                    | Messenger P                | latform          |            | Assign a New Page Rol                   | e                               |                 | Jump to Section |   |
|                                                                                                    | <ul> <li>Videos</li> </ul> | (                | 2          | Page Owner                              |                                 |                 | Jump to Section |   |
| 1                                                                                                    | Page Roles                 |                  | _+         | Agonoico                                |                                 |                 | Jump to Section |   |
| r                                                                                                    | People and O               | ther Pages       |            | Existing Page Roles                     |                                 |                 | Jump to Section |   |
| r                                                                                                    | Preferred Pag              | e Audience       |            |                                         |                                 |                 |                 |   |
| ٩                                                                                                    | Authorization              | S                |            | Assign a New Page Role                  |                                 |                 |                 |   |
| 16                                                                                                    | Branded Con                | tent             |            | T                                       |                                 | Editor è        | ٥               |   |
| Ő                                                                                                    | Instagram                  |                  |            | Can send messages and                   | publish as the Page, respond to | and delete comm | ents on the     |   |
| ★ Featured Page, create ads, see which admin created a post or comment, view insights, respond to and delete Instagram comments from the Page and edit Instagram account details from the Page |                            |                  |            |                                         |                                 |                 |                 |   |

### Step 1: Add carbonhouse as a page admin on Facebook

- 3. Under "Assign a New Page Role", change the dropdown to "Admin"
- 4. In the input, enter facebookdev@carbonhouse.com and click "Add"

#### Assign a New Page Role

|                                                                 |   | Admin      |                    |
|-----------------------------------------------------------------|---|------------|--------------------|
| Type a name or email                                            | ~ | Editor     | Add                |
| Can cond maccourse and publich as the Page, respond to          |   | Moderator  | onts on the        |
| Page, create ads, see which admin created a post or com         |   | Advertiser | its, respond to    |
| and delete Instagram comments from the Page and edit I<br>Page. | L | Analyst    | t details from the |

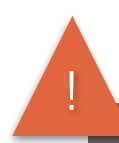

PLEASE NOTE: carbonhouse MUST be added as an admin to your Facebook account in order for the Instagram widget to work. If not, we will send you alternate instructions and you will have to refresh the Instagram settings every two months.

### Step 2: Attach Instagram to your page on Facebook

1. Log in to Facebook and select the page you wish to set up.

| Find Frie | nds 🛛 🚉 🗭 💆 😨 🛬 |
|-----------|-----------------|
|           | Your Pages:     |
| en i      | 15              |
|           | 2               |
| _         | See More        |
| _         |                 |

- 2. Click "Settings", then "Instagram"
- 3. Click "Login"

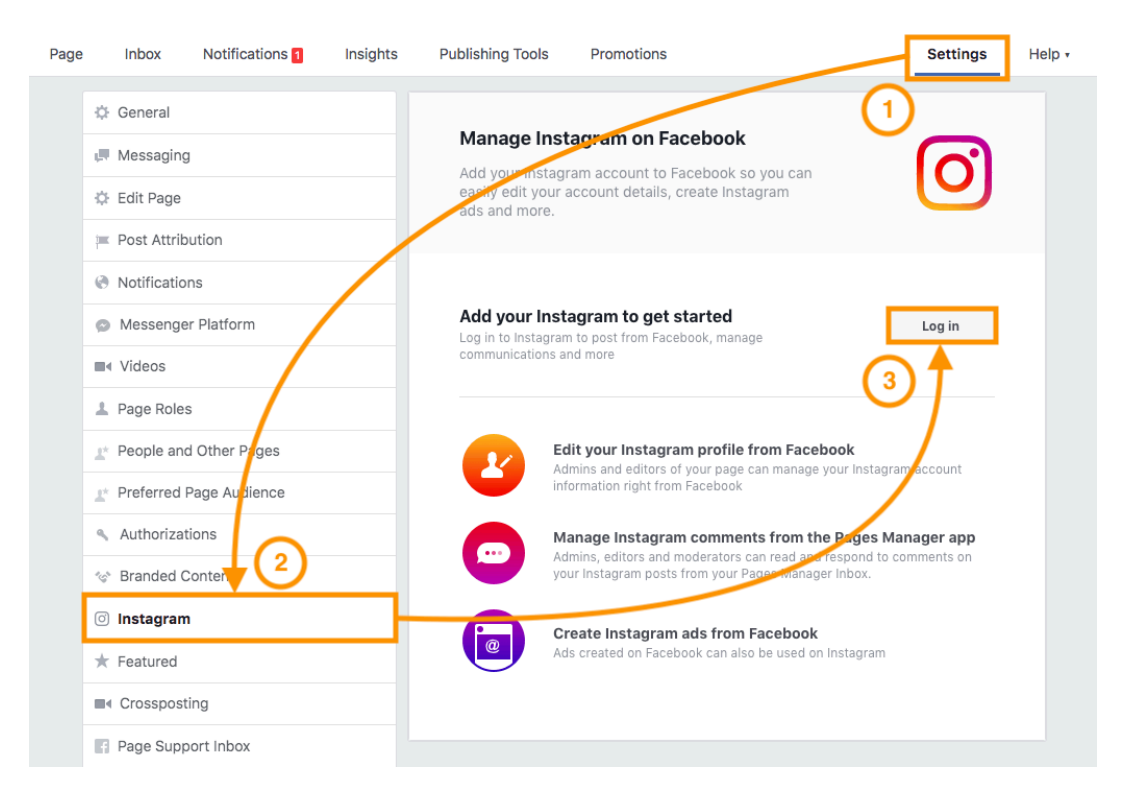

## Step 2: Attach Instagram to your page on Facebook

4. Log in to Instagram

| ge Inbox Notifications 1 Insights  | Publishing Tools Promotions                                                                                              | Settings Help |
|------------------------------------|----------------------------------------------------------------------------------------------------|---------------|
| 🔅 General                          |                                                                                                    |               |
| Messaging                          | Manage Instagram on Facebook                                                                                             |               |
| 🌣 Edit Page                        | Add your instagram account to Facebook so you can<br>easily edit your account details, create Instagram<br>ads and more. |               |
| 🚝 Post Attribution                 |                                                                                                    | ×             |
| Notifications                      |                                                                                                    |               |
| Messenger Platform                 | Instagram                                                                                                    | Log in        |
| ■4 Videos                          | Log in to Instagram so you can connect                                                                                   |               |
| 1 Page Roles                       |                                                                                                    |               |
| People and Other Pages             |                                                                                                    |               |
|                                    | Username                                                                                                    | count         |
| <ul> <li>Authorizations</li> </ul> | Password                                                                                                    | ger app       |
| 🐨 Branded Content                  |                                                                                                    |               |
| ⊙ Instagram                        |                                                                                                    |               |
| ★ Featured                         |                                                                                                    |               |
| Crossposting                       |                                                                                                    |               |
| Page Support Inbox                 | Don't have an account? Sign up                                                                                           |               |
| Wi-Fi Network                      |                                                                                                    |               |
| I Activity Log                     |                                                                                                    |               |

### Step 3: Contact carbonhouse

Reply back to your Project Manager to let us know when you have completed these steps so we can finalize the implementation.